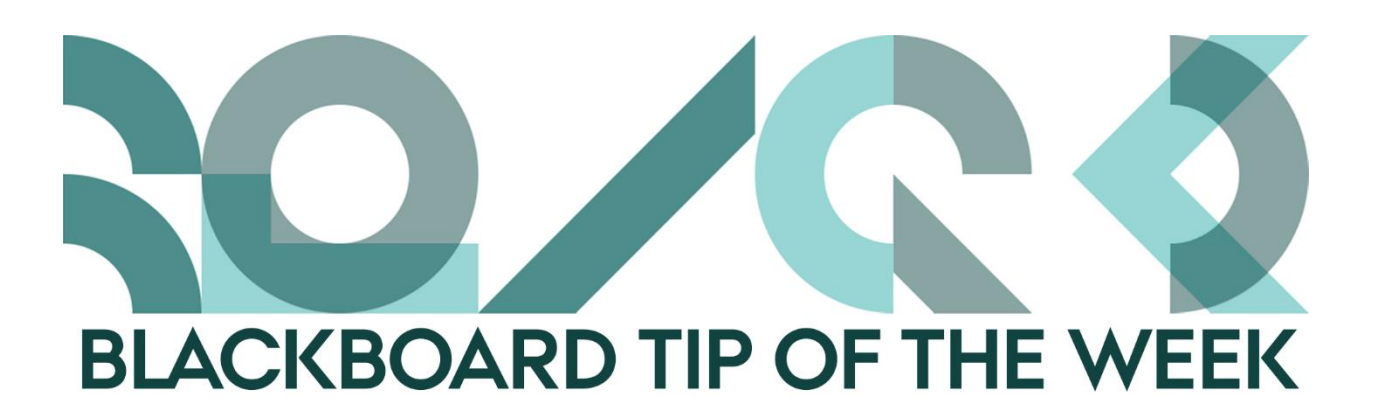

## Tired of old-fashioned icons on your course page?

It is often pointed out that the look and feel of Blackboard is outdated. The icons are one of the elements that contribute to that impression.

To get a clean look on your course pages, it is possible to remove the existing icons. There are two ways to do this: you can remove all the icons either at once or page by page:

## Remove all icons:

- 1. Go to *Customisation* in the Course Management menu.
- 2. Select Teaching Style.

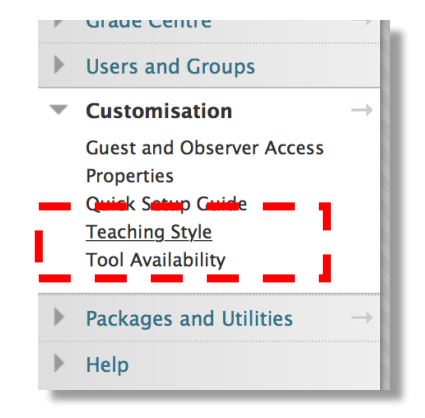

3. At number 5., select *Text Only* and tic *Apply this view to all existing content* if you wish to change the settings for all the content you already have on your course page.

| 5. | Default Content View                                                                                                    | 1 |
|----|----------------------------------------------------------------------------------------------------|---|
|    | Changing the Default Content View affects new Content Areas only. To change the Default Content View for all new and existing Content<br>Areas, select the appropriate box. |   |
|    | Content View Icon Only Text Only Icon and Text                                                                                                    |   |
| _  | Apply this view to an existing content.                                                                                                    | J |

4. Click Submit.

## Remove icons on a single page:

- 1. Go to the page where you wish to remove the icons.
- 2. Click the action menu next to the headline.
  3. Select Show Text Only.
  4. Click Submit.

If you remove the icons, you can always add new icons/illustrations of your own choice. Find inspiration at The Noun Project.

Happy Blackboarding and have a nice weekend.

Kind regards, ST Learning Lab